Diretoria de Seguridade Gerência de Administração de Benefícios

# Pensão por Morte Solicitação/Consulta

01. Solicitação de Pensão02. Consultar Solicitação de Pensão

## Sumário

| 01.Solicitação de Pensão           |  |
|------------------------------------|--|
| 02.Consultar Solicitação de Pensão |  |
| 03.Dúvidas Frequentes.             |  |

#### Este passo a passo visa auxiliar os requerentes à pensão por morte, por meio do Portal Previ.

## As orientações deste passo a passo não eximem da responsabilidade de leitura do Regulamento do Plano 1 e Previ Futuro da Previ.

## 01. Solicitação de Pensão

O(A) requerente à pensão por morte deverá solicitá-la por meio do Portal Previ, no endereço: <u>Autoatendimento (previ.com.br)</u>. Ao entrar no Portal aparecerá a seguinte tela:

| PREVI CONCESSÃO DE PENSÃO POR MORTE                                                                                                    | Solicitar Pensão 📔                                                                                                    |
|----------------------------------------------------------------------------------------------------|----------------------------------------------------------------------------------------------------|
| Diá, aqui você pode fazer uma nova solicitação de pensão ou consultar uma solicitaç                                                                                                    | ão em aberto.                                                                                                    |
| Solicitar pensão por morte                                                                                                    | Consultar solicitação em andamento                                                                                                    |
| Use essa opção para iniciar uma solicitação de pensão por morte. Você precisa<br>informar alguns dados do participante falecido e dos beneficiários. Cartilha para<br>pensionista.<br>CONTINUAR | Aqui você verifica o andamento de sua solicitação, complementa as informações e<br>envia documentos pendentes.<br>Obs: Após 180 dias corridos, a contar da data do requerimento, caso eventuais<br>exigências não sejam cumpridas, o processo poderá ser encerrado pela Previ. Após<br>encerramento da solicitação, caso o requerente abra novo requerimento e o<br>benefício seja concedido, a Data de Início do Benefício será a partir do novo<br>requerimento. |
|                                                                                                    | CONTINUAR                                                                                                    |

Nessa tela, selecione "Continuar", localizado em "Solicitar pensão por morte".

| PREVI CONCESSÃO DE PENSÃO POR MORTE                                                                                                    | Solicitar Pensão   Co                                                                                                    |
|----------------------------------------------------------------------------------------------------|----------------------------------------------------------------------------------------------------|
| Olá, aqui você pode fazer uma nova solicitação de pensão ou consultar uma solicitaçã                                                                                               | io em aberto.                                                                                                    |
| Solicitar pensão por morte                                                                                                    | Consultar solicitação em andamento                                                                                                    |
| Use essa opção para iniciar uma solicitação de pensão por morte. Você precisa<br>informar alguns dados do participante falecido e dos beneficiários. Cartilha para<br>pensionista. | Aqui você verifica o andamento de sua solicitação, complementa as informações e<br>envia documentos pendentes.<br>Obs: Após 180 dias corridos, a contar da data do requerimento, caso eventuais<br>exigências não seiam cumpridas o processo poderá ser encerrado pela Previ Após |
| CONTINUAR                                                                                                    | encerramento da solicitação, caso o requerente abra novo requerimento e o<br>benefício seja concedido, a Data de Início do Benefício será a partir do novo<br>requerimento.                                                                                                    |
|                                                                                                    | CONTINUAR                                                                                                    |

Você será direcionado à tela de login, que poderá ser realizado de 2 (duas) formas:

- a) informação de sua conta social; ou
- b) sua inscrição (caso não tenha uma conta social).

| Endereço             | de Email          |             |   |
|----------------------|-------------------|-------------|---|
|                      |                   |             |   |
| senna<br>squeceu sua | senha?            |             |   |
|                      | Entrar            |             | b |
| lão possui u         | na conta? Inscrev | er-se agora |   |

#### **1.1** Inclusão por meio da conta social

Se tiver conta social, selecione "Google". Na tela seguinte, será necessário preencher os dados solicitados e informar um código de verificação, que será encaminhado ao seu e-mail pessoal.

| CPF      |               |                |   |
|----------|---------------|----------------|---|
| Nome par | a Exibição    |                |   |
| Endereço | de Email      |                | ゝ |
|          | Enviar código | de verificação |   |
| Nome     |               |                |   |
| Sobrenom | ie            |                |   |

Depois de incluídos os dados e o código de verificação for confirmado pelo sistema, selecione "Continuar".

| Cancela | PREVI                                                |
|---------|------------------------------------------------------|
|         |                                                      |
|         |                                                      |
| Ende    | reço de email verificado. Você pode continuar agora. |
|         |                                                      |
|         | Alterar o email                                      |
|         |                                                      |
|         |                                                      |
|         |                                                      |
|         | Continuar                                            |

Você será direcionado(a) para a tela de início de solicitação à pensão.

| 01. Dados da pessoa<br>falecida |                                                                                 |                    |
|---------------------------------|---------------------------------------------------------------------------------|--------------------|
| CPF<br>999.999.999-99           | Data do óbito<br>99/99/9999                                                     |                    |
| C<br>;                          | Certidão do Óbito:<br>ff   jpg   jpeg   png   doc   docx<br>Tamanho máximo: 5mb |                    |
|                                 |                                                                                 | ENVIAR E CONTINUAR |

Nessa tela, você deve preencher o CPF, a data do óbito e anexar a Certidão de Óbito do(a) exparticipante e selecionar "Enviar e Continuar".

| 01. Dados da pessoa<br>falecida |                                                                                            |  |
|---------------------------------|--------------------------------------------------------------------------------------------|--|
| CPF                             | Data do óbito<br>11/11/2022                                                                |  |
| Versio 3.7                      | ertidão do Óbito: Confirmação Gepab.pdf<br>pdf  jpg jpg pg doc docx<br>Tamanho máximo: 5mb |  |

Nessa tela, o sistema questionará se o preenchimento é para o(a) próprio(a) ou para outra pessoa.

Caso selecione "Eu sou o beneficiário", seus dados devem ser informados.

Caso selecione "Estou preenchendo para outra pessoa", será questionado(a) se é o(a) representante legal (tutor(a), curador(a) ou procurador(a)) do(a) beneficiário(a).

Você será direcionado(a) para uma tela onde começará a preencher seus dados pessoais e o tipo de vínculo. Depois, selecione SALVAR".

| Cados do Beneficiário<br>Ve<br>Eu sou o beneficiário | ocê é o beneficiário ou está preench<br>O Estou preenchendo par | nendo para outra pess<br>ra outra pessoa | oa?       |                  |                          |
|------------------------------------------------------|-----------------------------------------------------------------|------------------------------------------|-----------|------------------|--------------------------|
| Tipo de Vínculo                                      |                                                                 |                                          | ~         |                  |                          |
| Nome Completo (*)                                    |                                                                 | CPF (*)<br>999.9                         | 99.999-99 | Data de<br>99/99 | Nascimento (*)<br>9/9999 |
| Cep (*)<br>99999-999                                 | Endereço (*)                                                    | Endereço (*)                             |           |                  | Complemento              |
| Bairro                                               | Cidade                                                          |                                          | Estado    |                  | País                     |
| Telefone<br>(00) 0000-0000                           |                                                                 |                                          |           |                  |                          |

Obs.: Não é possível solicitar a pensão para terceiros, caso não seja comprovadamente representante legal.

| 91. Dados da pessoa<br>falecida                       | 02. Dados dos<br>Beneficiários   |                                                                                                 |                          |        |                          |                  |
|-------------------------------------------------------|----------------------------------|-------------------------------------------------------------------------------------------------|--------------------------|--------|--------------------------|------------------|
| Eu sou o beneficiá     Você é o representante     Sim | , você é o beneficiário c<br>rio | ou está preenchendo para outr<br>reenchendo para outra pessoa<br>curador, pai/mãe) do beneficiá | ra pessoa?<br>i<br>irio? |        |                          |                  |
| Tipo de Vínculo                                       |                                  |                                                                                                 | CPF (*)<br>999.999.999   | -99    | Data de Nase<br>99/99/99 | imento (*)<br>99 |
| Cep (*)<br>99999-999                                  | Endereço (*)                     |                                                                                                 |                          | Número | Cor                      | nplemento        |
| Bairro                                                | Cidade                           |                                                                                                 |                          | Estado | Paí                      | \$               |
| Telefone<br>(00) 0000-0000                            |                                  |                                                                                                 |                          |        |                          |                  |
| SALVAR                                                |                                  |                                                                                                 |                          |        |                          | CANCELAR         |

Ao selecionar "Sim" (Representante Legal), você deve selecionar o tipo de representação na lista: Tutor(a), Curador(a), Procurador(a) ou Pai/mãe

Após a confirmação da representação legal, será necessária a inclusão da documentação comprobatória.

| l. Dados da pessoa<br>falecida                                                                                      | 02. Dados dos<br>Beneficiários           |                                                                                                    |                   |              |                              |  |
|----------------------------------------------------------------------------------------------------|------------------------------------------|----------------------------------------------------------------------------------------------------|-------------------|--------------|------------------------------|--|
| Dados do Benefici<br>O Eu sou o beneficiá<br>Você é o representantu<br>O Sim O<br>Curador<br>Será necessário anexai | iário<br>vocé é o beneficiário ou<br>rio | está preenchendo para outra pesso<br>enchendo para outra pessoa<br>rador ou representante legal) do be<br>v<br>ntação na próxima etapa | a?<br>neficiário? |              |                              |  |
| Tipo de Vínculo                                                                                                    |                                          |                                                                                                    |                   | ~            |                              |  |
| Nome Completo (*)                                                                                                   |                                          | CPF (*)<br>999.9                                                                                                    | 99.999-99         | Data<br>99/9 | de Nascimento (*)<br>99/9999 |  |
| Cep (*)<br>99999-999                                                                                                | Endereço (*)                             |                                                                                                    | Número            |              | Complemento                  |  |
| Bairro                                                                                                    | Cidade                                   |                                                                                                    | Estado            |              | País                         |  |
| Telefone<br>(00) 0000-0000                                                                                          |                                          |                                                                                                    |                   |              |                              |  |
| SALVAR                                                                                                    |                                          |                                                                                                    |                   |              | CANCELAR                     |  |

Obs: Os dados cadastrais dessa tela devem ser os do(a) beneficiário(a) da pensão, não os do(a) representante legal.

| Você é o representante     | legal (tutor, curador, procura<br>Não | ador, pai/mãe) do beneficiá | rio?                   |        |                     |                        |
|----------------------------|---------------------------------------|-----------------------------|------------------------|--------|---------------------|------------------------|
| Selecione<br>Tutor         |                                       | próxima etapa               |                        |        |                     |                        |
| Curador<br>Procurador      |                                       |                             | CPF (*)<br>999.999.999 | -99    | Data de N<br>99/99/ | lascimento (*)<br>9999 |
| Pai/Mãe                    | 11                                    |                             |                        | Número |                     | Complemento            |
| Bairro                     | Cidade                                |                             |                        | Estado |                     | País                   |
| Telefone<br>(00) 0000-0000 |                                       |                             |                        |        |                     |                        |

#### Exemplo de Vínculo: Cônjuge

| 1. Dados da pessoa<br>falecida          | 02. Dados dos<br>Beneficiários |                                                                      |   |                                      |
|-----------------------------------------|--------------------------------|----------------------------------------------------------------------|---|--------------------------------------|
| Dados do Benefici                       | ário                           |                                                                      |   |                                      |
| <ul> <li>Eu sou o beneficiár</li> </ul> | rio O Estou pr                 | u esta preenchendo para outra pessoa:<br>eenchendo para outra pessoa |   |                                      |
| Cônjuge                                 |                                |                                                                      | ~ |                                      |
| Cônjuge<br>Companheira(o)               |                                |                                                                      |   | Data de Nascimento (*)<br>22/01/1975 |
| Ex-cônjuge                              |                                |                                                                      |   | Complemento<br>02                    |
| Filho menor de 24 anos                  |                                |                                                                      |   | País<br>BRASIL                       |
| Filho maior de 24 anos ir<br>Genitor    | nválido                        |                                                                      |   |                                      |
| - Enteado menor de 24 an                | os                             |                                                                      | - |                                      |
| Entesdo maior de 24 ano                 | se inválido                    |                                                                      | ~ | CANCE                                |

Preencha os dados cadastrais solicitados e selecione "SALVAR".

| Dados da pessoa<br>falecida     Dados do Benefici     Eu sou o beneficiá | 02. Dados dos<br>Beneficiários | i está preenchendo para o<br>enchendo para outra pess | itra pessoa?<br>Da |    |                                 |
|--------------------------------------------------------------------------|--------------------------------|-------------------------------------------------------|--------------------|----|---------------------------------|
| Cônjuge                                                                  |                                |                                                       | CPF (*)            | ~  | Data de Nascimento (*)          |
| Cep (*)<br>11111-111                                                     | Endereço (*)<br>RUA DA DE      | SPEDIDA                                               | Número<br>2023     | [: | 22/01/1975<br>Complemento<br>02 |
| Bairro<br>SAUDADE                                                        | Cidade<br>RIO DE JAN           | NEIRO                                                 | RJ                 |    | Pais<br>BRASIL                  |
| Telefone<br>(21) 2023-2023<br>SALVAR                                     |                                |                                                       |                    |    | CANCELA                         |

Para os vínculos que têm direito ao Plano Cassi Associados, será gerado o "Termo de Ciência e Autorização de Débito – CASSI", onde devem optar pela concordância ou discordância para o débito de contribuições e coparticipações na conta corrente informada pelo(a) beneficiário(a), durante o período de análise da solicitação da pensão por morte. **Obs.: Caso o vínculo não tenha direito ao Plano Cassi Associados, essa etapa não será apresentada.** 

Caso selecione "Concordo", serão solicitados os dados bancários do(a) beneficiário(a) (conta corrente de 1ª titularidade do Banco do Brasil).

Após selecionar "Concordo" ou "Não Concordo", selecione "Enviar".

Obs.: A marcação da opção é obrigatória para a conclusão da solicitação do benefício de pensão por morte.

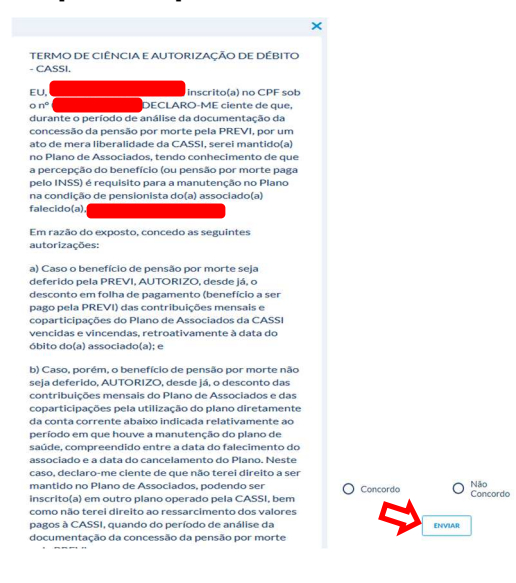

Em seguida, aparecerá uma tela com os dados cadastrados do(a) beneficiário(a) de pensão, onde você poderá conferir os dados registrados, editar, excluir e/ou incluir novo(a) beneficiário(a) (caso de um(a) cônjuge que queira incluir filhos menores de 24 anos, por exemplo). Para prosseguir para a etapa seguinte, selecione "Enviar e Continuar".

| l. Dados da pessoa<br>falecida | 02. Dados dos<br>Beneficiários |                | <br> |                    |
|--------------------------------|--------------------------------|----------------|------|--------------------|
|                                |                                | editar excluir |      |                    |
|                                |                                |                |      |                    |
|                                |                                |                |      |                    |
| CPF:                           |                                |                |      |                    |
| Vínculo: Cônjuge               |                                |                |      |                    |
| Data da Nascimento             | : 22/01/1975                   |                |      |                    |
| Mãe ou pai de benef            | iciário: Não                   |                |      |                    |
| CEP: 22222-222                 |                                |                |      |                    |
| Endereço: RUA DA I             | DESPEDIDA, 2023 - 02           |                |      |                    |
| Bairro: SAUDADE                |                                |                |      |                    |
| Cidada: RIO DE IAN             | FIRO                           |                |      |                    |
| País: BRASIL                   | Ento                           |                |      |                    |
| Telefone: (22) 22222           | 2222                           |                |      |                    |
|                                |                                |                |      |                    |
|                                |                                |                |      |                    |
|                                |                                |                |      |                    |
|                                |                                |                |      |                    |
| INCLUIR NOVO BENEFICIARI       | o                              |                |      |                    |
| and the state                  |                                |                |      |                    |
|                                |                                |                |      | ENVIAR E CONTINUAR |

O sistema questionará se foram incluídos todos os beneficiários. Caso haja outros beneficiários, selecione "Não" para incluí-los(as).

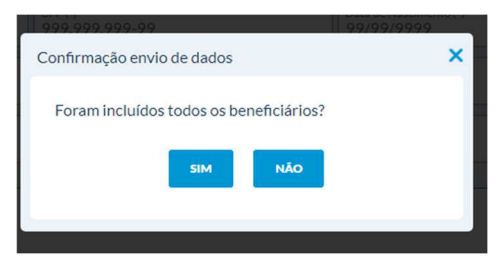

Seu protocolo de solicitação de pensão será gerado. Selecione "Continuar

| falecida                                                        | Beneficiários                                 |                                   |                                                                       |          |
|-----------------------------------------------------------------|-----------------------------------------------|-----------------------------------|-----------------------------------------------------------------------|----------|
| Protocolo de solic<br>/ocê receberá por e-m                     | itação de pensão<br>ail o protocolo do(s) ber | eficiário(s) da operação. Não esc | queça de clicar em Continuar para completar o requerimento de pensão. |          |
|                                                                 |                                               |                                   |                                                                       | - M      |
|                                                                 |                                               |                                   |                                                                       | CONTINUA |
|                                                                 |                                               |                                   |                                                                       |          |
|                                                                 |                                               |                                   | _                                                                     |          |
|                                                                 |                                               |                                   |                                                                       |          |
|                                                                 |                                               |                                   |                                                                       |          |
| Protocolo: 202301                                               | 311700001                                     |                                   |                                                                       |          |
| Data da Solicitação                                             | 31/01/2023                                    |                                   |                                                                       |          |
| CPF:                                                            |                                               |                                   |                                                                       |          |
| Tipo de Vínculo: Cô                                             | njuge                                         |                                   |                                                                       |          |
| Data de Nascimente                                              | o: 22/01/1975                                 |                                   |                                                                       |          |
| Mãe ou pai de bene                                              | ficiário: Não                                 |                                   |                                                                       |          |
| CED. 00000 000                                                  |                                               |                                   |                                                                       |          |
| CEP: 22222-222                                                  | ALEGRIA                                       |                                   |                                                                       |          |
| Endereço: RUA DA                                                |                                               |                                   |                                                                       |          |
| Endereço: RUA DA<br>Bairro: FELIZ                               |                                               |                                   |                                                                       |          |
| Endereço: RUA DA.<br>Bairro: FELIZ<br>País: BRASIL              |                                               |                                   |                                                                       |          |
| Endereço: RUA DA<br>Bairro: FELIZ<br>País: BRASIL<br>Estado: RJ |                                               |                                   |                                                                       |          |

Na sequência, abrirá a tela para inclusão dos documentos necessários para dar andamento à análise da concessão de pensão por morte.

|                                         | os solicitados. Para que seu                           | processo seja analisado, nã                    | o esqueça de providenciar todos os documentos.                     |        |
|-----------------------------------------|--------------------------------------------------------|------------------------------------------------|--------------------------------------------------------------------|--------|
| e aqui para atualizar                   | as pendências.                                         |                                                |                                                                    |        |
| ata da Solicitação in                   | Protocolo: 20<br>icial de pensão: 05/06/202            | 2306051700002<br>23                            | LOBBIGATÓBIAS                                                      |        |
| Informar antinaia a s                   | conta corrente de titularida                           | ade do beneficiário.                           |                                                                    | enviar |
| informar agencia e c                    |                                                        |                                                |                                                                    |        |
| Documento de Iden<br>Certidão de Nascim | tificação com Foto. No caso<br>ento Documento de envie | o de beneficiário menor de i<br>o obrigatório. | lade sem documento de identificação com foto, pode ser fornecida a | enviar |

Após inclusão das informações e documentos necessários à solicitação de pensão, você poderá consultar a solicitação aberta selecionando "Consultar Solicitação".

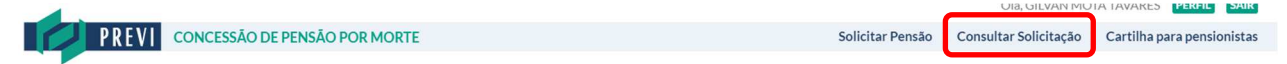

Será aberta a tela abaixo com todas as Informações Obrigatórias inseridas pelo solicitante de pensão, suas eventuais pendências, bem como aprovações.

| ta da habilitação ao processo de pensão: 05/06/2023                                                                                                    |                                                                                    |
|----------------------------------------------------------------------------------------------------|------------------------------------------------------------------------------------|
|                                                                                                    |                                                                                    |
| Pendente Em Análise Deferido                                                                                                    | Indeferido                                                                         |
| n <b>formações Obrigatórias</b><br>iomplete as informações ou envie os documentos pendentes para que o seu pedido de pensão seja analisado.                                                                                                    |                                                                                    |
| виговмаção оввесатовка<br>nformações Diversas - Anexe aquí                                                                                                    | DESCRIÇÃO<br>Informar agência e conta corrente de<br>titularidade do beneficiário. |
| locumento de identificação com Foto. No caso de beneficiário menor de idade sem documento de identificação com<br>oto, pode ser fornecida a Certidão de Nascimento Anexe aqui                                                                                                    | Documento de envio obrigatório.                                                    |
| ertidão de Casamento Atualizada - Anexe aquí                                                                                                    | Documento de envio obrigatório.                                                    |
| 01. Dados da pessoa<br>falecida Beneficiário Obrigatórias                                                                                                    |                                                                                    |
| INFORMAR AGÊNCIA E CONTA CORRENTE DE TITULARIDADE DO BENEFICIÁRIO: <b>PENDENTE</b><br>DOCUMENTO DE IDENTIFICAÇÃO COM FOTO, NO CASO DE BENEFICIÁRIO MENOR DE IDADE SEM<br>COM FOTO, PODE SER FORNECIDA A CERTIDÃO DE NASCIMENTO:<br><b>PENDENTE</b><br>CERTIDÃO DE CASAMENTO ATUALIZADA: <b>PENDENTE</b><br>CERTIDÃO DE ÓBITO: <b>EM ANÁLISE</b> | I DOCUMENTO DE IDENTIFICAÇÃO                                                       |

Para anexar as pendências, você poderá clicar no local "Informações Obrigatórias", no item que consta a pendência e anexar o documento ou preencher a informação necessária:

| Habilitação de GILVAN MOTA TAV     Protocolo de autoatendimento nº:                                                                                                    | 'ARES<br>202306051700002                                                                           |                               |                                                       |                        |                                                    |
|----------------------------------------------------------------------------------------------------|----------------------------------------------------------------------------------------------------|-------------------------------|-------------------------------------------------------|------------------------|----------------------------------------------------|
| Data da habilitação ao processso de pensão: 05/                                                                                                    | 06/2023                                                                                            |                               |                                                       |                        |                                                    |
| Pendente                                                                                                    | Em Análise                                                                                         | $\geq$                        | Deferido                                              | >                      | Indeferido                                         |
| Informações Obrigatórias<br>Complete as informações ou envie os documen                                                                                                    | ntos pendentes para que o seu p                                                                    | edido de pe                   | ensão seja analisado.                                 |                        |                                                    |
| Informações Diversas - Anexe aqui                                                                                                    | INFORMAÇÃO OBRIGATORIA                                                                             |                               |                                                       | Informar<br>titularida | agência e conta corrente de<br>de do beneficiário. |
| Documento de Identificação com Foto. No caso<br>foto, pode ser fornecida a Certidão de Nascimo                                                                                      | o de beneficiário menor de idade<br>ento Anexe aqui                                                | e sem docu                    | mento de identificação com                            | Documen                | to de envio obrigatório.                           |
| Certidão de Casamento Atualizada - Anexe aq                                                                                                    |                                                                                                    |                               |                                                       | Documen                | to de envio obrigatório.                           |
| 01. Dados da pessoa 02. Dados do<br>falecida Beneficiário                                                                                                    | 03. Informações<br>Obrigatórias                                                                    |                               |                                                       |                        |                                                    |
| INFORMAR AGÊNCIA E CONTA CO<br>DOCUMENTO DE IDENTIFICAÇÃO<br>COM FOTO, PODE SER FORNECID,<br><b>PENDENTE</b><br>CERTIDÃO DE CASAMENTO ATUAI<br>CERTIDÃO DE ÓBITO: <b>EM ANÁLISE</b> | RRENTE DE TITULARIDAD<br>COM FOTO. NO CASO DE<br>A A CERTIDÃO DE NASCIMI<br>JZADA: <b>PENDENTE</b> | E DO BEN<br>BENEFIC<br>ENTO.: | IEFICIÁRIO: <b>PENDENTE</b><br>IÁRIO MENOR DE IDADE S | SEM DOCUME             | INTO DE IDENTIFICAÇÃO                              |

#### **Exemplo de Vínculo: Ex-Cônjuge**

| Dados do Beneficiário         você é o beneficiário ou está preenchendo pa         Image: State State S | ra outra pessoa?<br>eessoa           |
|----------------------------------------------------------------------------------------------------|--------------------------------------|
| Ex-cônjuge                                                                                                    | ^                                    |
| Companheira(o)                                                                                                    |                                      |
| Ex-cônjuge                                                                                                    | Data de Nascimento (*)<br>22/01/1975 |
| Ex-companheira(o)                                                                                                    | Complemento                          |
| Filho menor de 24 anos                                                                                                    | 10                                   |
| Filho maior de 24 anos inválido                                                                                                    | País                                 |
| Genitor                                                                                                    |                                      |
| Enteado menor de 24 anos                                                                                                    |                                      |
| Enteado maior de 24 anos inválido                                                                                                    |                                      |
| Irmão menor de 24 anos                                                                                                    | ▼ CANCELAR                           |

### Após selecionar o vínculo, você deve preencher os dados e "SALVAR".

| Eu sou o beneficiário | o você é o beneficiário ou está preenchenco<br>Estou preenchendo para ou | lo para outra pessoa?<br>Itra pessoa |                                      |  |
|-----------------------|--------------------------------------------------------------------------|--------------------------------------|--------------------------------------|--|
| Ex-cônjuge            |                                                                          |                                      | ~                                    |  |
| Nome Completo (*)     |                                                                          | CPF (*)                              | Data de Nascimento (*)<br>22/01/1975 |  |
| Cep (*)<br>22222-222  | Endereço (*)<br>RUA DO ASSOCIADO                                         | Número<br>1000                       | Complemento<br>10                    |  |
| Bairro<br>NOBRE       | Cidade<br>RIO DE JANEIRO                                                 | Estado<br>RJ                         | País<br>BRASIL                       |  |

Em seguida, aparecerá uma tela com os dados cadastrados do(a) beneficiário(a) de pensão, onde você poderá conferir os dados registrados, editar, excluir e/ou incluir novo(a) beneficiário(a) (caso de um(a) cônjuge que queira incluir filhos menores de 24 anos, por exemplo). Para prosseguir para a etapa seguinte, selecione "Enviar e Continuar".

| 1. Dados da pessoa<br>falecida | 02. Dados dos<br>Beneficiários |                |             |               |
|--------------------------------|--------------------------------|----------------|-------------|---------------|
|                                |                                | editar excluir |             |               |
|                                |                                |                |             |               |
| CDE                            |                                |                |             |               |
| Vínculo: Ex-cônius             | ze                             |                |             |               |
| Data da Nascimen               | to: 22/01/1975                 |                |             |               |
| Mãe ou pai de ben              | eficiário: Não                 |                |             |               |
| CEP: 22222-222                 |                                |                |             |               |
| Endereço: RUA DO               | DASSOCIADO, 1000 - 10          |                |             |               |
| Bairro: NOBRE                  |                                |                |             |               |
| Estado: RJ                     |                                |                |             |               |
| Cidade: RIO DE JA              | NEIRO                          |                |             |               |
| País: BRASIL                   |                                |                |             |               |
| Telefone: (21) 212             | 12121                          |                |             |               |
|                                |                                |                |             |               |
|                                | $\mathbf{N}$                   |                |             | N             |
|                                |                                |                |             | 1000000000000 |
| INCLUIR NOVO BENEFICIA         | RIO                            |                | ENVIAR E CO | NTINUAR       |

O sistema questionará se foram incluídos todos os beneficiários. Caso haja outros beneficiários, selecione "Não" para incluí-los.

| 999.999.999-99                          | 99/99/9999 |
|-----------------------------------------|------------|
| Confirmação envio de dados              | ×          |
| Foram incluídos todos os beneficiários? |            |
| SIM NÃO                                 |            |
|                                         |            |

Seu protocolo de solicitação de pensão será gerado. Selecione "Continuar".

| <b>Protocolo de solicitaç</b><br>Você receberá por e-mail o p | ç <b>ão de pensão</b><br>protocolo do(s) benef | ciário(s) da operação. Não esqu | eça de clicar em Continuar para completar o requerimento de pensão. |
|---------------------------------------------------------------|------------------------------------------------|---------------------------------|---------------------------------------------------------------------|
|                                                               |                                                |                                 | CONTINUAR                                                           |
|                                                               |                                                |                                 |                                                                     |
|                                                               |                                                |                                 |                                                                     |
| Protocolo: 2023020917                                         | 00001                                          |                                 |                                                                     |
| Data da Solicitação: 09/0                                     | 02/2023                                        |                                 |                                                                     |
| CPF:                                                          |                                                |                                 |                                                                     |
| Tipo de Vínculo: Ex-cônj                                      | iuge                                           |                                 |                                                                     |
| Data de Nascimento: 22                                        | 2/01/1975                                      |                                 |                                                                     |
| Mãe ou pai de beneficiár                                      | r <b>io:</b> Não                               |                                 |                                                                     |
| CEP: 22222-222                                                |                                                |                                 |                                                                     |
| Endereço: RUA DO ASSO                                         | OCIADO , 1000 - 10                             |                                 |                                                                     |
| Bairro: NOBRE                                                 |                                                |                                 |                                                                     |
| Pais: BRASIL                                                  |                                                |                                 |                                                                     |
| Estado: KJ                                                    | 0                                              |                                 |                                                                     |

Na sequência, abrirá a tela para inclusão dos documentos necessários para dar andamento à análise da concessão de pensão por morte.

| ninhe os documento                                      | s solicitados. Para que seu p                         | processo seja analisado, não esqueça de providenciar todos os documentos.                                    |        |
|---------------------------------------------------------|-------------------------------------------------------|----------------------------------------------------------------------------------------------------|--------|
| ie aqui para atualizar                                  | as pendências.                                        |                                                                                                    |        |
|                                                         | Protocolo: 202                                        | 2306051700003                                                                                                |        |
| ata da Solicitação ini                                  | cial de pensão: 05/06/202                             | 3                                                                                                    |        |
|                                                         |                                                       | INFORMAÇÕES OBRIGATÓRIAS                                                                                     |        |
| Informar agência e c                                    | onta corrente de titularidad                          | le do beneficiário.                                                                                          | enviar |
| Certidão de Casame                                      | nto Atualizada - Document                             | o de envio obrigatório.                                                                                      | enviar |
| Certidão de Inteiro                                     | Feor Atualizada - Document                            | o de envio obrigatório.                                                                                      | enviar |
| Documento de Pens                                       | ão Alimentícia - Documento                            | o de envio obrigatório.                                                                                      | enviar |
| Documento de Iden<br>Certidão de Nascime                | ificação com Foto. No caso<br>ento Documento de envio | de beneficiário menor de idade sem documento de identificação com foto, pode ser fornecida a<br>obrigatório. | enviar |
| Dependência Econômica - Documento de envio obrigatório. |                                                       |                                                                                                    | enviar |
| Dependência Econômica - Documento de envio obrigatório. |                                                       |                                                                                                    | enviar |
| Dependência Feenê                                       | mica - Documento de envie                             | abrizatária                                                                                                  | om der |

Após inclusão das informações e documentos necessários à solicitação de pensão, você poderá consultar a solicitação aberta selecionando "Consultar Solicitação".

| PREVI CONCESSÃO DE PENSÃO POR MORTE | Solicitar Pensão | Consultar Solicitação | Cartilha para pensionistas |
|-------------------------------------|------------------|-----------------------|----------------------------|
|                                     |                  |                       |                            |

Será aberta a tela abaixo com todas as Informações Obrigatórias inseridas pelo solicitante pensão, suas eventuais pendências, bem como aprovações.

| Habilitação de Protocolo de au                                                                                                    | toatendimento nº: 202300                                                                                                    | 5051700003                                                                                                    |                                                        |                                                                           |                             |                                                 |
|----------------------------------------------------------------------------------------------------|----------------------------------------------------------------------------------------------------|----------------------------------------------------------------------------------------------------|--------------------------------------------------------|---------------------------------------------------------------------------|-----------------------------|-------------------------------------------------|
| Data da habilitação ao proc                                                                                                    | essso de pensão: 05/06/2023                                                                                                    |                                                                                                    |                                                        |                                                                           |                             |                                                 |
| Pendente                                                                                                    |                                                                                                    | Em Análise                                                                                                    | >                                                      | Deferido                                                                  | $\geq$                      | Indeferido                                      |
|                                                                                                    |                                                                                                    |                                                                                                    | -                                                      |                                                                           |                             |                                                 |
| Informações Obrigate<br>Complete as informações                                                                                                    | órias<br>ou envie os documentos pene                                                                                                    | dentes para que o seu peo                                                                                                    | lido de pensá                                          | io seja analisado.                                                        |                             |                                                 |
|                                                                                                    | INFORM                                                                                                    | 1AÇÃO OBRIGATÓRIA                                                                                                    |                                                        |                                                                           |                             | DESCRIÇÃO                                       |
| Informações Diversas - A                                                                                                    | nexe aqui                                                                                                    |                                                                                                    |                                                        |                                                                           | Informar ag<br>titularidade | ência e conta corrente de<br>e do beneficiário. |
| Certidão de Casamento A                                                                                                    | tualizada - Anexe aqui                                                                                                    |                                                                                                    |                                                        |                                                                           | Documento                   | de envio obrigatório.                           |
| Certidão de Inteiro Teor A                                                                                                    | Atualizada - Anexe aqui                                                                                                    |                                                                                                    |                                                        |                                                                           | Documento                   | de envio obrigatório.                           |
| Documento de Pensão Al                                                                                                    | Documento de Pensão Alimentícia - Anexe aqui Documento de envio obrigatório.                                                                                                    |                                                                                                    |                                                        |                                                                           |                             |                                                 |
| Documento de Identificação com Foto. No caso de beneficiário menor de Idade sem documento de identificação com foto, pode ser fornecida a Certidão de Nascimento Anexe aqui |                                                                                                    |                                                                                                    |                                                        |                                                                           |                             |                                                 |
| Dependência Econômica                                                                                                    | Dependência Econômica - Anexe aqui Documento de envio obrigatório.                                                                                                    |                                                                                                    |                                                        |                                                                           |                             |                                                 |
| Dependência Econômica                                                                                                    | Dependência Econômica - Anexe aqui Documento de envio obrigatório.                                                                                                    |                                                                                                    |                                                        |                                                                           |                             | de envio obrigatório.                           |
| Dependência Econômica - Anexe aqui Documento de envio obrigatório.                                                                                                    |                                                                                                    |                                                                                                    |                                                        |                                                                           | de envio obrigatório.       |                                                 |
|                                                                                                    |                                                                                                    |                                                                                                    |                                                        |                                                                           |                             |                                                 |
| Of Dedeeds were                                                                                                    | 02 Dadaada                                                                                                    | 00.1-6                                                                                                    | 1                                                      |                                                                           |                             |                                                 |
| falecida                                                                                                    | Beneficiário                                                                                                    | Obrigatórias                                                                                                    |                                                        |                                                                           |                             |                                                 |
| INFORMAR AGÊN<br>CERTIDÃO DE CA<br>CERTIDÃO DE IN'<br>DOCUMENTO DE<br>COM FOTO, PODI<br><b>PENDENTE</b><br>DOCUMENTO DE<br>DOCUMENTO DE<br>DOCUMENTO DE<br>CERTIDÃO DE ÓE   | ICIA E CONTA CORRENT<br>SAMENTO ATUALIZADA:<br>FEIRO TEOR ATUALIZADA<br>PENSÃO ALIMENTÍCIA:<br>I DENTIFICAÇÃO COM P<br>E SER FORNECIDA A CER<br>ENVIO OBRIGATÓRIO.:E<br>ENVIO OBRIGATÓRIO.:E<br>ENVIO OBRIGATÓRIO.:E<br>ENVIO OBRIGATÓRIO.:E<br>ITO: EM ANÁLISE | E DE TITULARIDADE I<br><b>PENDENTE</b><br><b>STOTO. NO CASO DE BE</b><br>TIDÃO DE NASCIMEN<br>DEPENDÊNCIA ECON<br>DEPENDÊNCIA ECON<br>DEPENDÊNCIA ECON | DO BENEF<br>ENEFICIÁR<br>ITO.:<br>ÔMICA PE<br>ÔMICA PE | ICIÁRIO:: PENDENTE<br>IO MENOR DE IDADE SEI<br>NDENTE<br>NDENTE<br>NDENTE | M DOCUMEN                   | ITO DE IDENTIFICAÇÃO                            |

## 1.2 Inclusão sem conta social

| Entrar com       | endereço de email         |  |
|------------------|---------------------------|--|
| Endereço de E    | Email                     |  |
| Senha            |                           |  |
| Esqueceu sua sen | <u>ìha?</u>               |  |
| E                | Entrar                    |  |
| Não possui uma o | conta? Inscrever-se agora |  |
|                  |                           |  |

Após selecionar "Inscrever-se agora", o(a) solicitante à pensão por morte deverá preencher seu e-mail no campo "Endereço de E-mail" e selecionar "Enviar código de verificação".

|                | PREVI                      |  |
|----------------|----------------------------|--|
| Endereço de Em | ail                        |  |
| En             | viar código de verificação |  |

Insira o código de verificação recebido no e-mail informado e selecione "Verificar Código".

|                                                 | PREVI                                                           |
|-------------------------------------------------|-----------------------------------------------------------------|
| O código de verificação<br>entrada. Copie-o par | o foi enviado para sua caixa de<br>a a caixa de entrada abaixo. |
| ¢ódigo de Verificação                           |                                                                 |
| Verificar código                                | Enviar um novo código                                           |

O Portal Previ fará a confirmação e solicitará que o(a) solicitante continue o cadastro.

| Endereço de email verificado. Você pode continuar agora. |
|----------------------------------------------------------|
|                                                          |
|                                                          |
| Alterar o email                                          |
| Nova Senha                                               |
| Confirme a Nova Senha                                    |
| CPF                                                      |
| Nome para Exibição                                       |
| Nome                                                     |
| Sobrenome                                                |

Você deve cadastrar uma senha (deve ter de 8 a 64 caracteres), confirmar, inserir o seu CPF, um nome para exibição na tela (ex: Fulano, Fulano de Tal, etc), o nome e o sobrenome e depois selecionar "Criar".

| PREVI                                                    |       |
|----------------------------------------------------------|-------|
| Endereço de email verificado. Você pode continuar agora. |       |
|                                                          |       |
| Alterar o email                                          |       |
| •••••                                                    |       |
| •••••                                                    |       |
|                                                          |       |
|                                                          | Criar |

Você deve seguir os passos contidos a partir da página 4 na tela abaixo:

| 01. Dados da pessoa<br>falecida |                                                                             |                   |
|---------------------------------|-----------------------------------------------------------------------------|-------------------|
| CPF<br>999.999.999-99           | Data do óbito<br>99/99/9999                                                 |                   |
|                                 | Certidão do Óbito:<br>pdf  jpg  jpg  png  doc   docx<br>Tamanho máximo: 5mb | ENVIABLECONTINUAR |
| Versão 3.7                      |                                                                             |                   |

## 02. Consultar Solicitação de Pensão

**2.1.**Quando o solicitante de Pensão por Morte já tiver uma solicitação aberta, poderá verificar o andamento do processo selecionando "Continuar" no local "Consultar solicitação em andamento".

| Olá, aqui você pode fazer uma nova solicitação de pensão ou consultar uma solicitação em aberto.                                                                                               |                                                                                                    |  |  |  |
|----------------------------------------------------------------------------------------------------|----------------------------------------------------------------------------------------------------|--|--|--|
| Solicitar pensão por morte                                                                                                    | Consultar solicitação em andamento                                                                                                    |  |  |  |
| Use essa opção para iniciar uma solicitação de pensão por morte. Você precisa<br>informar alguns dados do participante falecido e dos beneficiários. Consulte a<br>Cartilha para pensionistas. | Aqui você verifica o andamento de sua solicitação, complementa as informações<br>e envia documentos pendentes.<br>Obs: Após 180 dias corridos, a contar da data do requerimento, caso eventuais<br>exigências não sejam cumpridas, o processo poderá ser encerrado pela Previ. |  |  |  |
| CONTINUAR                                                                                                    | Após encerramento da solicitação, caso o requerente abra novo requerimento e<br>o benefício seja concedido, a Data de Início do Benefício será a partir do novo<br>requerimento.                                                                                               |  |  |  |
|                                                                                                    | CONTINUAR                                                                                                    |  |  |  |

Após efetuar seu login, será aberta uma tela com a informação do Protocolo de atendimento aberto quando do cadastro da solicitação.

|                                                                   | ABRIR TUDO |
|-------------------------------------------------------------------|------------|
| + Habilitação de Protocolo de autoatendimento nº: 202301311700001 |            |

Clicando em "+" a solicitação será aberta, permitindo o solicitante de pensão verificar o status da análise, informando se há eventuais exigências, assim como o deferimento ou indeferimento do processo.

| Habilitação de Protocolo de autoatendimento nº: 202301311700001                                                                      |                              |                                 |        |                                 |        |            |  |  |  |  |
|----------------------------------------------------------------------------------------------------|------------------------------|---------------------------------|--------|---------------------------------|--------|------------|--|--|--|--|
| Data da habilitação ao proces                                                                                                    | sso de pensão: 31/01/20      | 23                              |        |                                 |        |            |  |  |  |  |
| Pendente                                                                                                    |                              | Em Análise                      | $\geq$ | Deferido                        | $\geq$ | Indeferido |  |  |  |  |
| Informações Obrigatórias<br>Complete as informações ou envie os documentos pendentes para que o seu pedido de pensão seja analisado. |                              |                                 |        |                                 |        |            |  |  |  |  |
| INFORMAÇÃO OBRIGATÓRIA                                                                                                    |                              |                                 |        | DESCRIÇÃO                       |        |            |  |  |  |  |
| Certidão de Casamento Atualizada                                                                                                    |                              |                                 |        | Documento de envio obrigatório. |        |            |  |  |  |  |
| Documento de Identificação com Foto                                                                                                  |                              |                                 |        | Documento de envio obrigatório. |        |            |  |  |  |  |
| Documento de Identificação com Foto                                                                                                  |                              |                                 |        | Documento de envio obrigatório. |        |            |  |  |  |  |
| Certidão de Óbito                                                                                                    |                              |                                 |        |                                 |        |            |  |  |  |  |
| 01. Dados da pessoa<br>falecida                                                                                                    | 02. Dados do<br>Beneficiário | 03. Informações<br>Obrigatórias |        |                                 |        |            |  |  |  |  |
| MATRÍCULA: :<br>DATA DE ÓBITO: 0                                                                                                    | 1/01/2023                    |                                 |        |                                 |        |            |  |  |  |  |

**Pendente** – quando há exigência de informações/documentação, seja pelo envio incompleto, seja pela reprovação do(a) requisito(s) regulamentares/procedimentais.

**Em Análise** – quando o processo está em fase de análise pela Previ.

**Deferido** – pensão concedida

**Indeferido** – pensão não concedida por não atender aos requisitos regulamentares.

Na aba "03. Informações Obrigatórias", você deve acompanhar as eventuais exigências indicadas pela Previ para dar continuidade à análise.

| ata da habilitação ao processso de pensão: 31                                                                                                    | 1/01/2023                                                                                                    |                                 |                                              |               |            |  |  |
|----------------------------------------------------------------------------------------------------|----------------------------------------------------------------------------------------------------|---------------------------------|----------------------------------------------|---------------|------------|--|--|
| Pendente                                                                                                    | Em Análise                                                                                                    | >                               | Deferido                                     | $\rightarrow$ | Indeferido |  |  |
| Informações Obrigatórias<br>Complete as informações ou envie os docum                                                                                                    | entos pendentes para que o seu p                                                                                                    | edido de pens                   | ão seja analisado.                           |               |            |  |  |
| INFORMAÇÃO OBRIGATORIA<br>Certidão de Casamento Atualizada                                                                                                    |                                                                                                    |                                 | Descrição<br>Documento de envio obrigatório. |               |            |  |  |
| Documento de Identificação com Foto                                                                                                    |                                                                                                    |                                 | Documento de envio obrigatório.              |               |            |  |  |
| Documento de Identificação com Foto                                                                                                    |                                                                                                    | Documento de envio obrigatório. |                                              |               |            |  |  |
| Certidão de Óbito                                                                                                    | ~                                                                                                    |                                 |                                              |               |            |  |  |
| 01. Dados da pessoa 02. Dados o<br>falecida Beneficiári                                                                                                    | lo 03. Informações<br>o Obrigatórias                                                                                                    |                                 |                                              |               |            |  |  |
| INFORMAR AGÊNCIA E CONTA C<br>CERTIDÃO DE CASAMENTO ATU<br>DOCUMENTO DE IDENTIFICAÇÃ<br>CERTIDÃO DE CASAMENTO ATU<br>DOCUMENTO DE IDENTIFICAÇÃ<br>DOCUMENTO DE IDENTIFICAÇÃ<br>CERTIDÃO DE ÓBITO: <b>REPROVAD</b><br>CERTIDÃO DE ÓBITO: <b>PENDENTE</b> | ORRENTE DE TITULARIDADI<br>ALIZADA: <b>REPROVADO</b><br>O COM FOTO: <b>REPROVADO</b><br>ALIZADA: <b>PENDENTE</b><br>O COM FOTO: <b>PENDENTE</b><br>O COM FOTO: <b>PENDENTE</b><br>O | E DO BENER                      | FICIÁRIO.: <b>Aprovado</b>                   | 0             |            |  |  |

## 03. Dúvidas Frequentes

**3.1.** Ao fazer o cadastro da solicitação de pensão por morte, coloquei um dado meu errado, consigo alterar ou excluir?

R.: Sim, durante o cadastro da solicitação, após selecionar "Salvar", você será direcionado(a) para a tela com os dados da pessoa falecida e os dados dos beneficiários. Nessa tela existem as opções "editar" e "excluir". Contudo, não é possível fazer alteração após a confirmação desses dados, que ocorre após selecionar "Enviar e Confirmar".

Nesses casos, será necessário excluir a solicitação e iniciar uma nova.

**3.2.** Estou fazendo a solicitação de pensão por morte para minha mãe, no cadastro posso colocar meu e-mail pessoal, já que minha mãe não tem conta social?

R.: Não, pois o Portal Previ ao fazer a consulta no sistema do Google entenderá que se trata de uma representação legal e será exigida a documentação comprobatória no processo de cadastramento da solicitação. Caso o(a) beneficiário(a) de pensão não tenha uma conta social e não tenha representante legal, pode seguir os passos a partir da página 12 (Inclusão sem conta social).

**3.3.** Solicitei minha pensão por morte, porém verifiquei que consta documentação pendente, como posso incluir?

R.: Você deve selecionar "Consultar Solicitação" e ao aparecer o protocolo, selecione"+". Na aba 03 "Informações Obrigatórias", verifique as pendências e anexe, selecionando na lista "Informação Obrigatória".

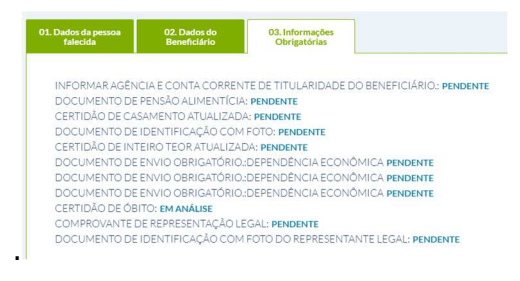